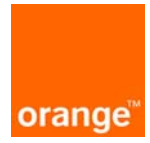

# Instrukcja instalacji modemu CDMA MV410R z wykorzystaniem kabla Ethernet w systemie operacyjnym MS Windows XP 32-bit

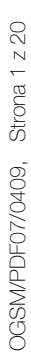

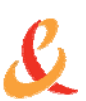

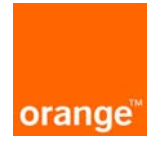

## Spis treści

| 1. Prezentacja zestawu instalacyjnego                            | 3 |
|------------------------------------------------------------------|---|
| 1.1. Zawartość zestawu instalacyjnego                            | 3 |
| 1.2. Opis gniazd modemu                                          | 3 |
| 1.3. Opis działania diod LED modemu                              | 4 |
| 2. Instalacja modemu CDMA MV410R z wykorzystaniem kabla Ethernet | 5 |
| 2.1. Instalacja programu AxessManager                            | 5 |
| 2.2. Uruchomienie modemu 1                                       | 2 |
| 2.3. Konfiguracja połączenia Ethernet1                           | 4 |
| 3. Dezaktywacja kodu PIN karty SIM/R-UIM 1                       | 9 |

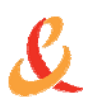

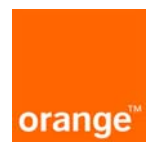

## 1. PREZENTACJA ZESTAWU INSTALACYJNEGO

Instrukcja służy jako pomoc do poprawnej instalacji modemu bezprzewodowego serii MV410R. Instalacja oprogramowania i modemu jest prosta i nie wymaga wiedzy technicznej.

**Uwaga!** W przypadku problemów z instalacją skontaktuj się z naszą infolinią pod wybranym numerem telefonu:

- \*100 z telefonu Orange
- 510 100 100 z telefonu komórkowego innego operatora
- 0 510 100 100 z telefonu stacjonarnego

#### 1.1. ZAWARTOŚĆ ZESTAWU INSTALACYJNEGO

- Terminal (modem) EV-DO
- Dwie anteny
- Zasilacz
- Bateria
- Kabel Ethernet
- Kabel USB
- Płyta instalacyjna
- Instrukcja użytkownika

Modem został zaprojektowany w taki sposób, aby użytkownik mógł go ustawić na biurku lub umieścić na ścianie.

#### 1.2. OPIS GNIAZD MODEMU

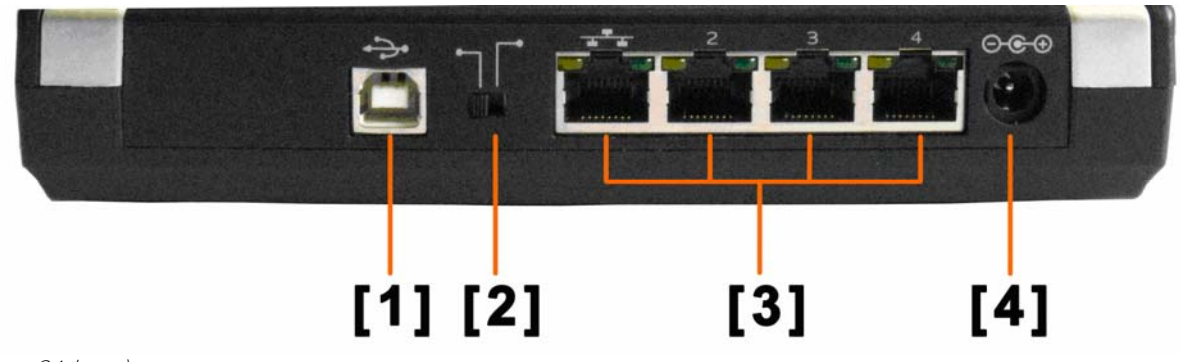

(obraz 01 bmp)

- 1. Port USB PC służy do podłączenia komputera
- 2. Przełącznik USB/Ethernet służy do zmiany trybu pracy modemu na USB bądź Ethernet
- 3. Porty Ethernet służą do podłączenia komputerów
- 4. Wejście zasilania służy do podłączenia zasilacza

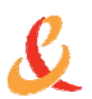

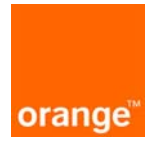

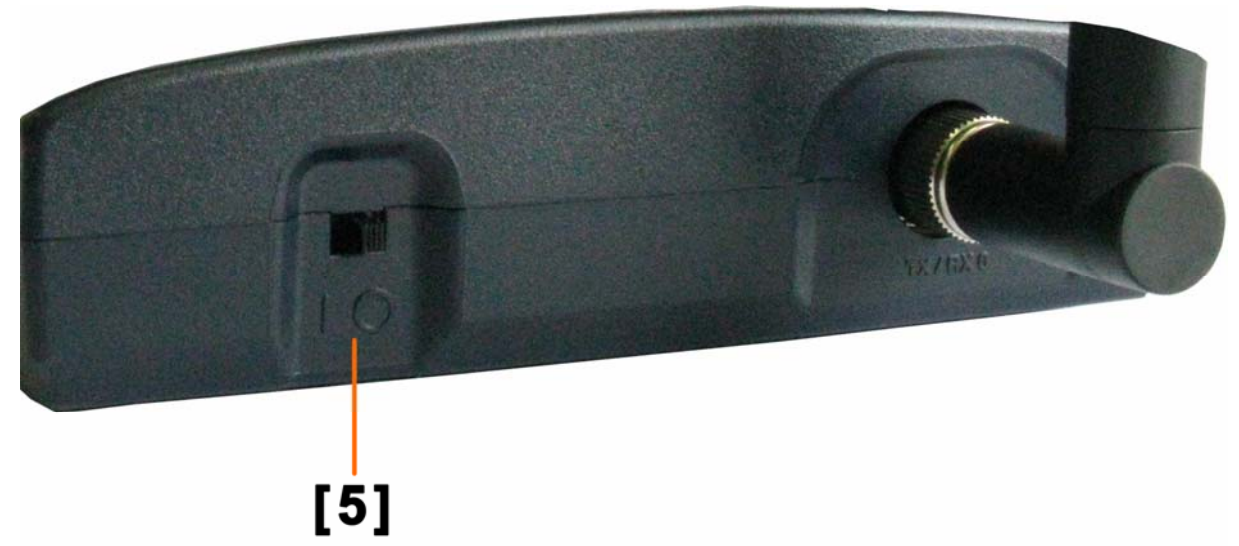

(obraz 02 bmp)

5. Przełącznik Włącz/Wyłącz znajdujący się na bocznym panelu modemu

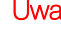

Uwaga! Przed umieszczeniem karty SIM/R-UIM w czytniku modemu, należy zdjąć pokrywę gniazda akumulatora.

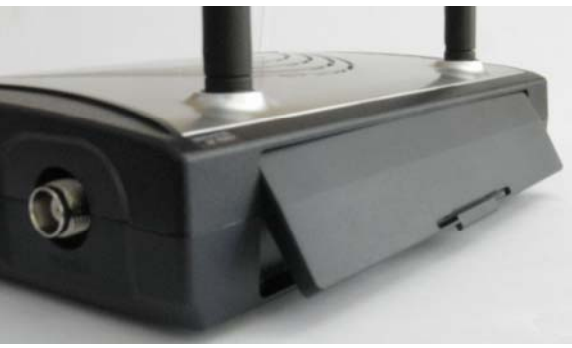

(obraz tylna pokrywka bmp)

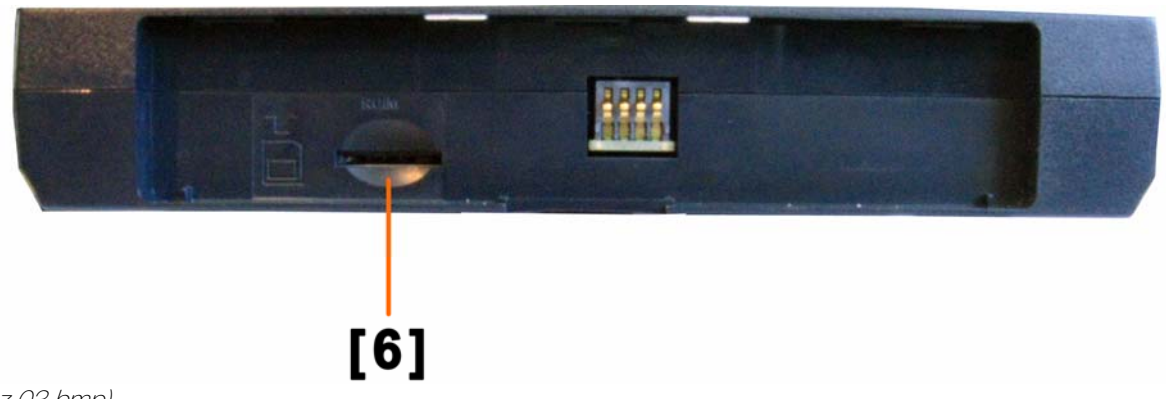

(obraz 03 bmp)

6. Wejście RUIM na kartę SIM umieszczone na tylnym panelu modemu

#### 1.3. OPIS DZIAŁANIA DIOD LED MODEMU

- 1. Dioda Power sygnalizuje podłączenie zasilania
  - Dioda świeci zielonym światłem ciągłym podłączona bateria jest w pełni naładowana i/lub podłączony • jest zasilacz do sieci elektrycznej

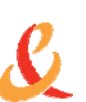

Polska Telefonia Komórkowa Centertel Spółka z o.o." z siedzibą w Warszawie, adres: 01-230 Warszawa ul. Skierniewicka 10 a, zarejestrowana w Sądzie Rejonowym dla m. st. Warszawy XII Wydział Gospodarczy – Krajowego Rejestru Sądowego pod numerem KRS 0000006107, o kapitale zakładowym 2.690.501.964,00 PLN, (NIP 527-020-68-72)

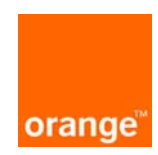

- Dioda świeci pomarańczowym światłem ciągłym podłączona bateria jest w połowie naładowana
- Dioda świeci czerwonym światłem ciągłym podłączona bateria jest słabo naładowana
- Dioda miga czerwonym światłem problem z podłączoną baterią
- Dioda nie świeci się modem jest wyłączony
- 2. Dioda Signal sygnalizuje siłę sygnału EV-DO
  - Dioda świeci zielonym światłem ciągłym najsilniejszy sygnał
  - Dioda świeci pomarańczowym światłem ciągłym średnia siła sygnału
  - Dioda świeci czerwonym światłem ciągłym słaba siła sygnału
  - Dioda nie świeci się brak sygnału EV-DO
- 3. Dioda Connect sygnalizuje stan połączenia z siecią bezprzewodową i akceptację nazwy użytkownika i hasła
  - Dioda świeci zielonym światłem ciągłym modem jest podłączony do sieci
  - Dioda nie świeci się modem jest odłączony od sieci
- 4. Dioda 1X/EV-DO informuje o trybie w jakim modem łączy się z siecią bezprzewodową
  - Dioda świeci zielonym światłem ciągłym praca w trybie EV-DO
  - Dioda nie świeci się praca w trybie 1X
- 5. Dioda Ethernet sygnalizuje stan przewodowych portów sieciowych
  - Dioda świeci zielonym światłem ciągłym użycie jednego z portów Ethernet
  - Dioda miga zielonym światłem trwa transmisja danych
  - Dioda nie świeci się brak połączenia Ethernet
- 6. Dioda Wi-Fi (tylko modem serii MV400) informuje o tym, czy modem znajduje się w trybie umożliwiającym wykorzystanie sieci Wi-Fi
  - Dioda świeci zielonym światłem ciągłym aktywna sieć Wi-Fi
  - Dioda miga zielonym światłem trwa transmisja danych w sieci Wi-Fi
  - Dioda nie świeci się sieć Wi-Fi nieaktywna

## 2. INSTALACJA MODEMU CDMA MV410R Z WYKORZYSTANIEM KABLA ETHERNET

Przedstawiony sposób instalacji dotyczy uruchomienia usługi przy użyciu kabla Ethernet w systemie operacyjnym MS Windows XP 32-bit.

#### 2.1. INSTALACJA PROGRAMU AXESSMANAGER

Uwaga! Zanim rozpoczniesz instalację zamknij wszystkie uruchomione aplikacje.

- 1. Włóż płytę CD (dołączoną do zestawu) do napędu CD-ROM Twojego komputera.
- 2. Otwórz zawartość płyty i uruchom plik instalacyjny AxessManager1.1.2.1\_Orange.exe.

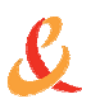

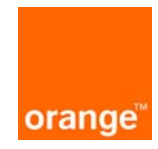

| <b>WV410R (E:)</b>                                                                                                    |                                          |                   |
|----------------------------------------------------------------------------------------------------|------------------------------------------|-------------------|
| Plik Edycja Widok Ulubione Narzędzia                                                                                                    | Pomoc                                    |                   |
| 🕜 Wstecz 🔹 🕥 = 🍺 🔎 Wyszuł                                                                                                    | kaj 🎼 Foldery 🛄 🗸                        |                   |
| Adres 🔆 E:\                                                                                                    |                                          | 💌 🄁 Przejdź       |
| Zapisywanie na dysku CI 🛞 🔺 Pli                                                                                                    | iki znajdujące się aktualnie na dysku CD |                   |
| Tapisz te pliki na dysku CD                                                                                                    | Driver autorun AxessManager Axesstel f   | WV400 MV400       |
| Zadania plików i folderów (*)      Image: Zmień nazwę tego pliku      Image: Zmień nazwę tego pliku      Image: Przenieś ten plik      Image: Przenieś ten plik | ge                                       | es_man >eries_man |
| Inne miejsca 🔹 💉                                                                                                    |                                          |                   |

(obraz 30 bmp)

3. Pierwsze okno instalatora jest oknem powitalnym. Kliknij przycisk Next aby kontynuować instalację.

| AxessManager 1.1.2.1 Setu |                                                                                                    | × |
|---------------------------|----------------------------------------------------------------------------------------------------|---|
|                           | <b>Welcome to the InstallShield Wizard for AxessManager</b><br>The InstallShield® Wizard will install AxessManager on your computer. To continue, click Next. |   |
| InstallShield             | < <u>B</u> ack (Next >) Cancel                                                                                                    |   |

(obraz 31 bmp)

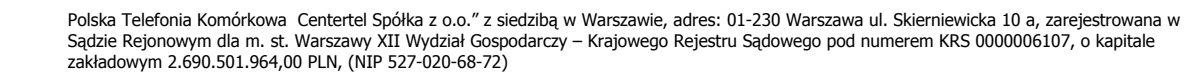

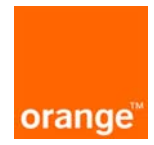

4. Zaakceptuj warunki umowy licencyjnej, klikając przycisk Yes.

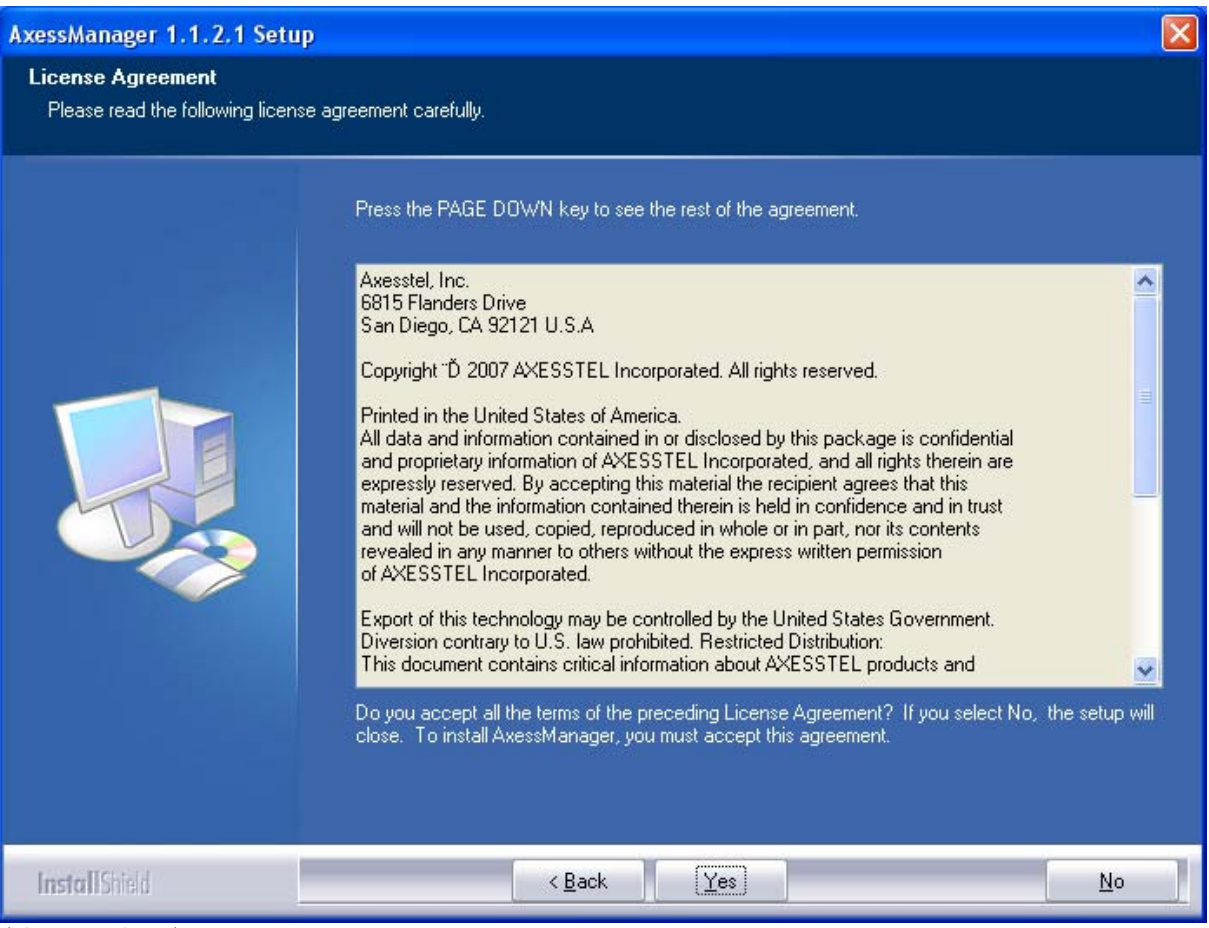

(obraz 32 bmp)

5. W pola User Name oraz Company Name wpisz dowolnie wybrane przez siebie parametry, pod jakimi chcesz zarejestrować program AxessManager, a następnie kliknij przycisk Next.

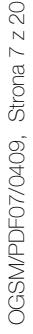

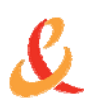

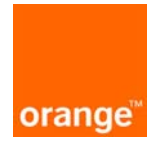

| AxessManager 1.1.2.1 Setup                             |                                                                        | × |
|--------------------------------------------------------|------------------------------------------------------------------------|---|
| Customer Information<br>Please enter your information. |                                                                        |   |
|                                                        | Please enter your name and the name of the company for which you work. |   |
|                                                        | User Name:                                                             |   |
|                                                        | Company Name:                                                          |   |
|                                                        | Orange                                                                 | 1 |
|                                                        |                                                                        |   |
|                                                        |                                                                        |   |
|                                                        |                                                                        |   |
|                                                        |                                                                        |   |
|                                                        |                                                                        |   |
|                                                        |                                                                        |   |
| InstallShield                                          | < <u>B</u> ack (Next>) Cancel                                          |   |

(obraz 33 bmp)

6. W tym kroku należy określić docelowe miejsce instalacji programu na Twoim komputerze. Jeśli chcesz zostawić domyślne ustawienia kliknij przycisk Next. W przeciwnym wypadku kliknij Browse, wskaż wybraną lokalizację i zatwierdź ją przyciskiem OK. Upewnij się, że instalator wskazuje poprawną ścieżkę, a następnie kliknij Next.

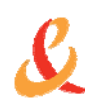

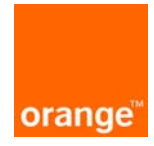

| AxessManager 1.1.2.1 Setup                                            |                                                                                                    | × |
|-----------------------------------------------------------------------|----------------------------------------------------------------------------------------------------|---|
| Choose Destination Location<br>Select folder where setup will install | files.                                                                                                    |   |
|                                                                       | Setup will install AxessManager in the following folder.<br>To install to this folder, click Next. To install to a different folder, click Browse and select another<br>folder. | Ť |
|                                                                       | Destination Folder<br>C:\Program Files\Axesstel\AxessManager Browse                                                                                                    |   |
| InstallShield                                                         | < <u>B</u> ack Next> Cancel                                                                                                    |   |

7. W polu **Program Folder** wpisz nazwę, pod którą program AxessManager będzie widoczny w Menu Start (możesz zostawić również domyślne ustawienia) i kliknij przycisk **Next**.

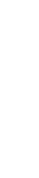

<sup>(</sup>obraz 34 bmp)

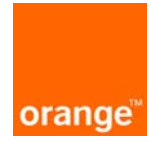

| AxessManager 1.1.2.1 Setup                               |                                                                                                    | × |
|----------------------------------------------------------|----------------------------------------------------------------------------------------------------|---|
| Select Program Folder<br>Please select a program folder. |                                                                                                    |   |
|                                                          | Setup will add program icons to the Program Folder listed below. You may type a new folder name<br>or select one from the existing folders list. Click Next to continue.<br>Program Folder:<br>AxessManager<br>Existing Folders:<br>Akcesoria<br>Autostart<br>Gry<br>Intel Application Accelerator<br>Narzędzia administracyjne<br>SoundMAX |   |
| InstallShield                                            | < <u>B</u> ack Cancel                                                                                                    |   |
| (obraz 35 bmp)                                           |                                                                                                    |   |

8. Po wykonaniu powyższych kroków rozpocznie się instalacja programu AxessManager. Może to potrwać kilka minut.

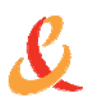

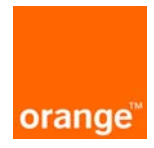

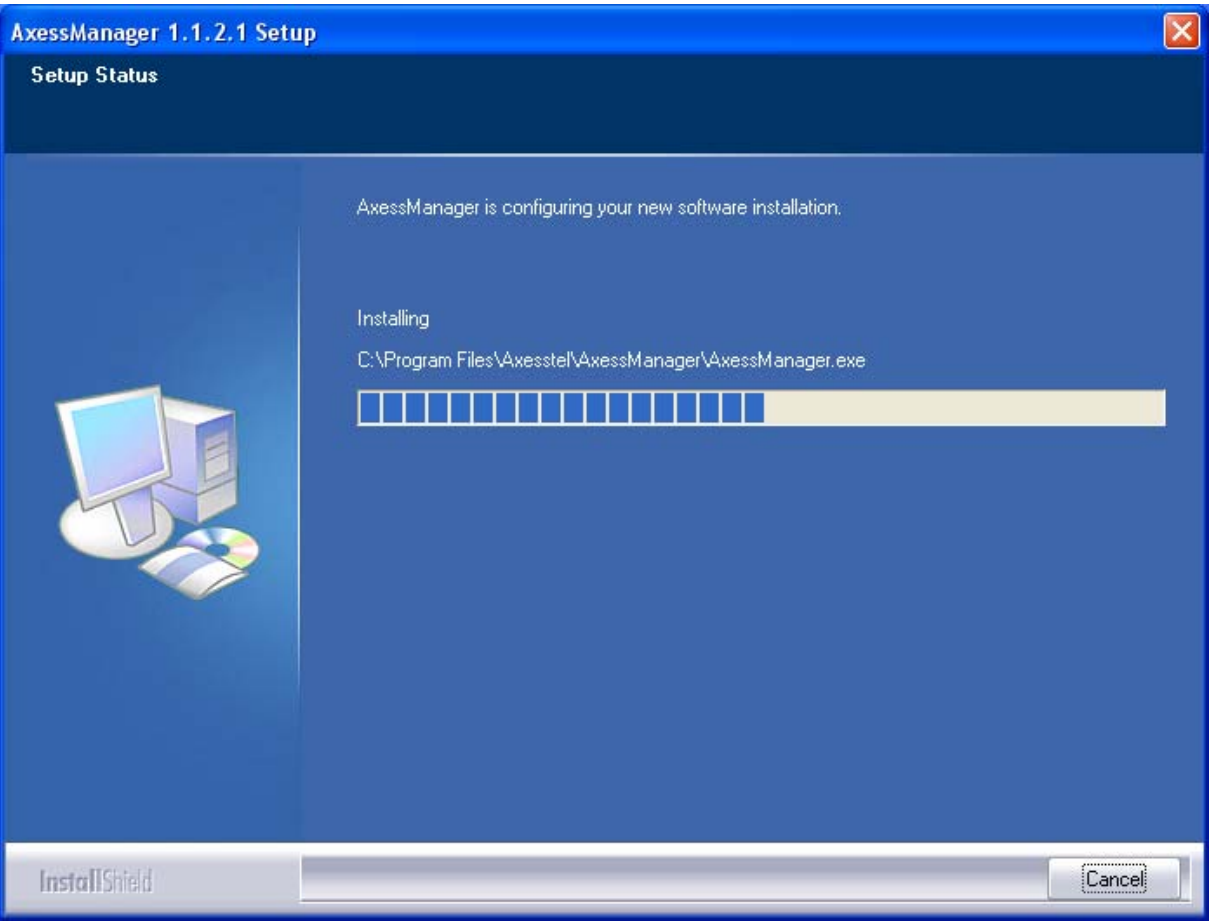

(obraz 36 bmp)

9. Po pomyślnie zakończonej instalacji pojawi się widoczne poniżej okno. Kliknij przycisk **Finish** aby zamknąć instalator.

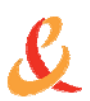

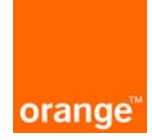

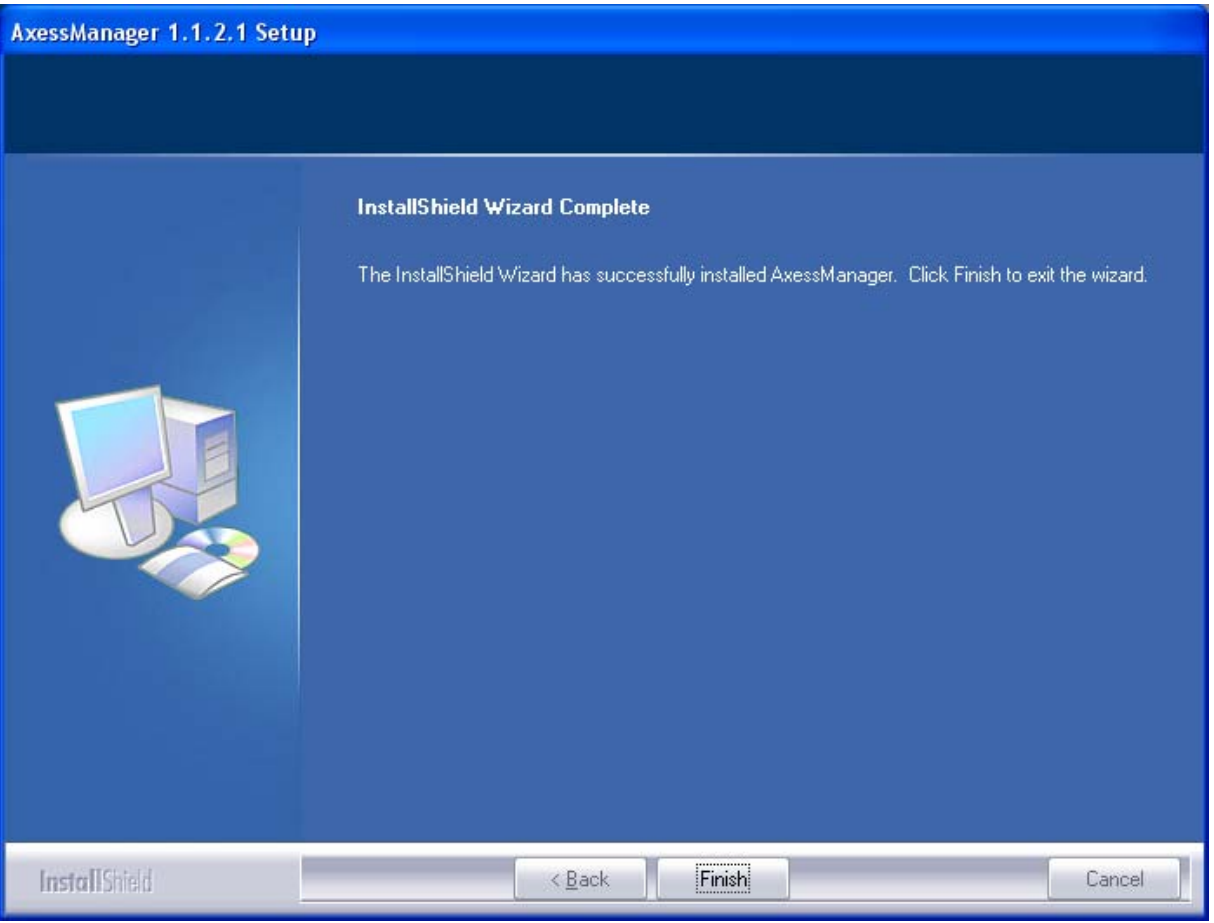

(obraz 37 bmp)

Na pulpicie Twojego komputera pojawi się ikona programu AxessManager służącego do konfiguracji modemu CDMA MV410R.

#### 2.2. URUCHOMIENIE MODEMU

- 1. Przygotuj następujące elementy zestawu instalacyjnego:
- Modem
- Dwie anteny
- Zasilacz
- Baterię
- Kabel Ethernet
- Kartę SIM/R-UIM
- 2. Złóż modem

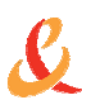

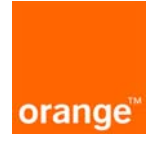

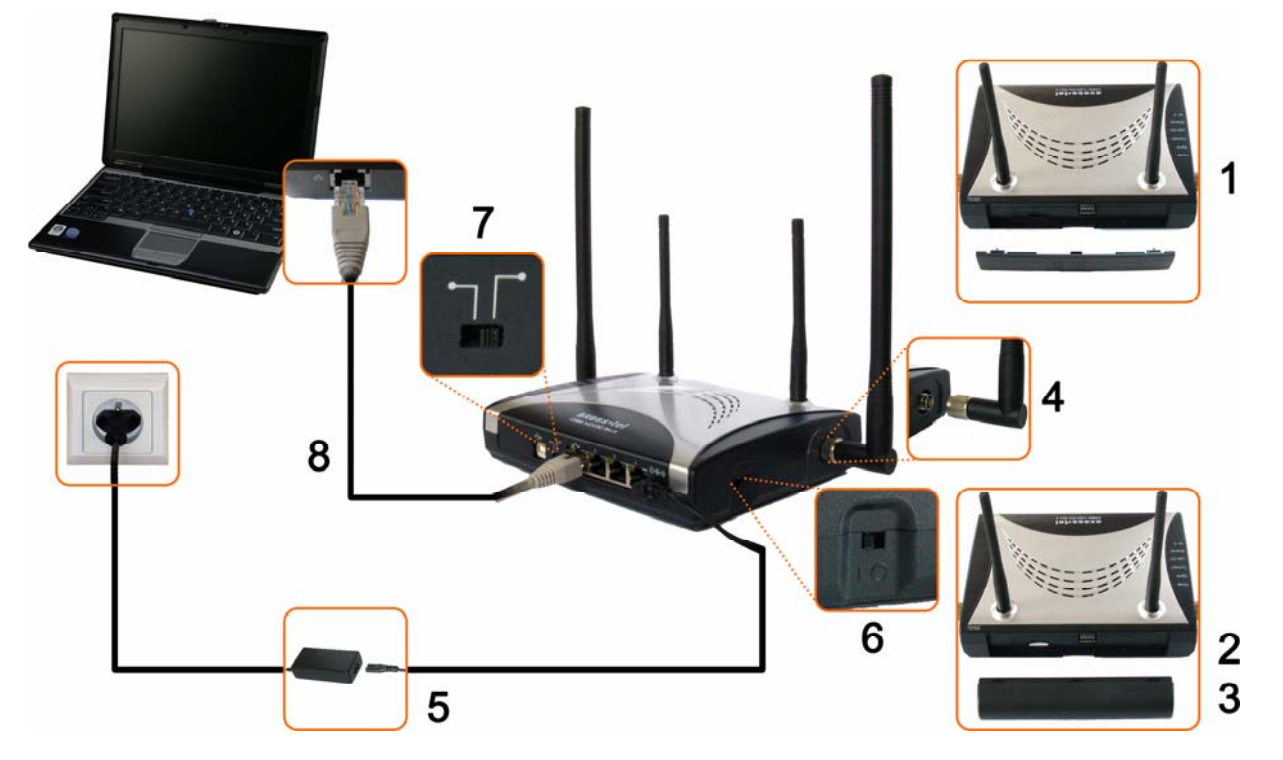

- 1) Zdejmij pokrywę gniazda akumulatora znajdującą się na tylnej ściance modemu.
- 2) Włóż kartę SIM/R-UIM do czytnika znajdującego się na tylnym panelu modemu. Pamiętaj, że podczas wsuwania karty chip powinien znajdować się na jej wierzchniej stronie, a skos karty po stronie prawej.
- 3) Podłącz baterię do modemu.
- 4) Przykręć dwie anteny do modemu.
- 5) Podłącz zasilacz do modemu i sieci elektrycznej.
- 6) Włącz modem przełącznikiem Włącz/Wyłącz.

Po włączeniu modemu powinny zapalić się dwie diody:

- Power informująca o tym, że modem jest włączony
- Wi-Fi informująca o tym, że sieć bezprzewodowa jest aktywna
- 7) Ważne: Ustaw przełącznik USB/Ethernet na pozycję Ethernet (prawe, skrajne położenie).
- 8) Połącz modem z komputerem za pomocą kabla Ethernet.

Włóż wtyczkę kabla Ethernet do wybranego portu Ethernet modemu. Drugą wtyczkę kabla włóż do portu Ethernet komputera. O prawidłowo wpiętym kablu informuje świecąca zielonym światłem dioda modemu znajdująca się przy porcie Ethernet.

Prawidłowo wykonana instalacja zestawu z modemem MV410R przy użyciu kabla Ethernet powinna wyglądać jak na poniższym rysunku.

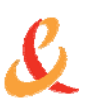

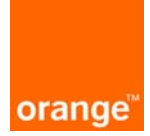

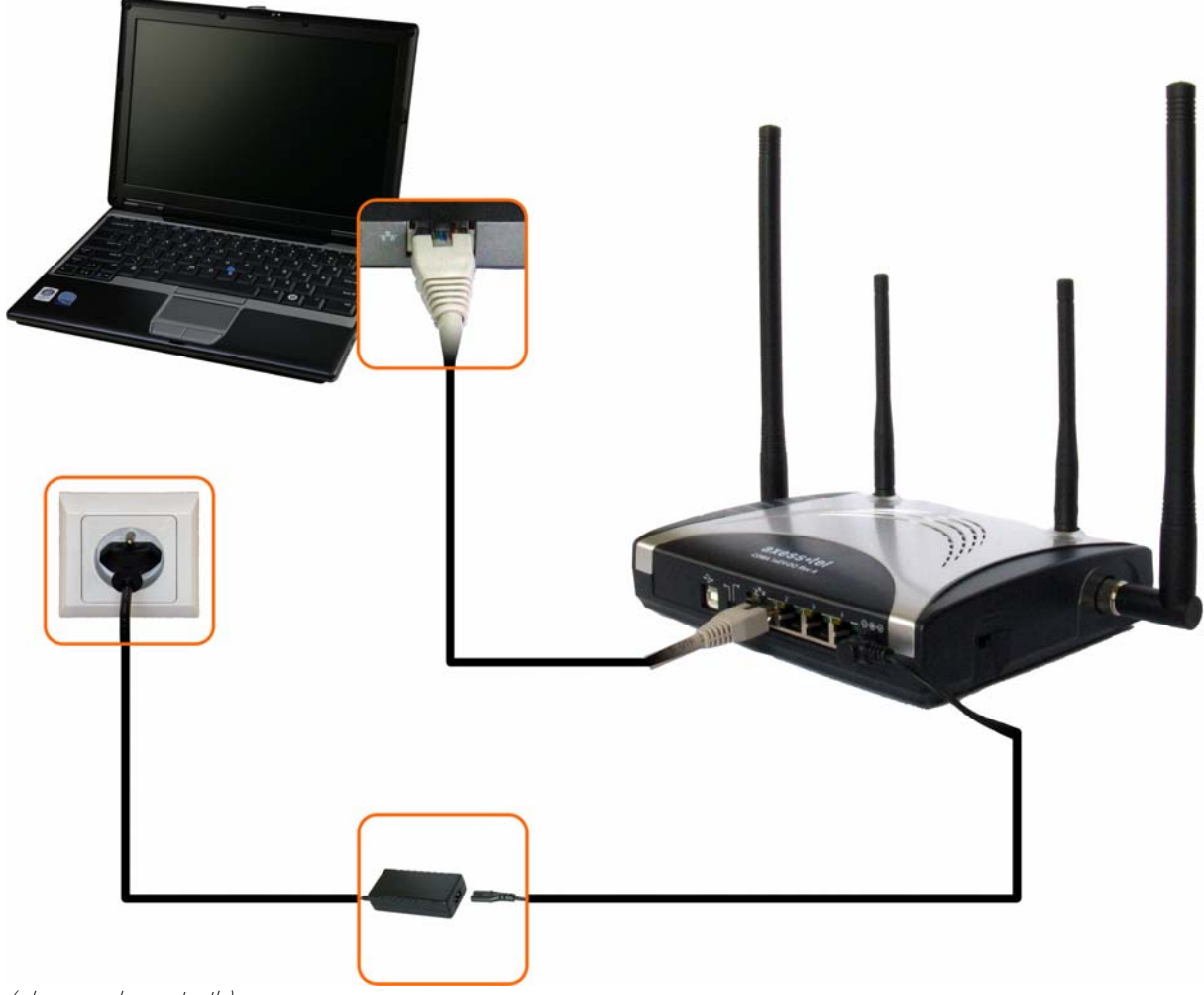

<sup>(</sup>obraz: schemat eth)

#### 2.3. KONFIGURACJA POŁĄCZENIA ETHERNET

W celu konfiguracji połączenia Ethernet wykonaj następujące czynności:

- 1. Upewnij się, że modem jest włączony, a przełącznik USB/Ethernet ustawiony w pozycji Ethernet.
- 2. Uruchom program AxessManager, klikając dwukrotnie myszką na jego ikonę znajdującą się na pulpicie komputera.
- Uwaga! W przypadku, kiedy wyświetli się następujące okno, kliknij przycisk Odblokuj.

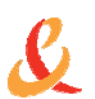

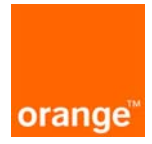

| 🖗 Alert zabezpieczeń systemu Windows                                                                                                    |
|----------------------------------------------------------------------------------------------------|
| Aby pomóc w ochronie tego komputera, Zapora systemu<br>Windows zablokowała niektóre funkcje tego programu.                                                                                                    |
| Czy chcesz nadal blokować ten program?                                                                                                    |
| Nazwa: AxessManager Application<br>Wydawca: Axesstel Inc.                                                                                                    |
| Blokuj nadal Odblokuj Zapytaj mnie później                                                                                                    |
| Zapora systemu Windows zablokowała temu programowi możliwość akceptowania<br>połączeń z Internetu lub sieci. Jeśli rozpoznajesz ten program lub ufasz wydawcy,<br>możesz go odblokować. <u>Kiedy należy odblokować program?</u> |

(obraz alert Windows bmp)

3. Poczekaj, aż program wykryje modem – w lewym dolnym rogu pojawi się napis Ethernet.

| Wykryto urządzenie   | Tal                |        |
|----------------------|--------------------|--------|
| +**                  | Wykryto urządzenie | +055°* |
| Ethernet EvDO POŁĄCZ | Ethernet EvDO      | POŁĄCZ |

(obraz 38 bmp) 🖊

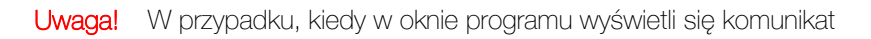

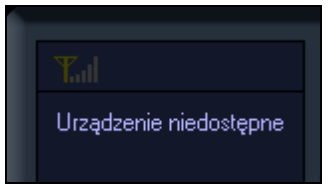

(obraz urządzenie niedostępne bmp)

wykonaj następujące czynności:

- Sprawdź, czy kabel Ethernet jest prawidłowo podłączony do odpowiednich portów modemu oraz komputera. O prawidłowo wpiętym kablu informuje świecąca zielonym światłem dioda modemu znajdująca się przy porcie Ethernet.
- Sprawdź, czy karta sieciowa komputera automatycznie pobiera parametry z serwera DHCP.
  W tym celu z menu Start wybierz Ustawienia, a następnie Połączenia sieciowe. W oknie Połączenia sieciowe kliknij prawym przyciskiem myszy na ikonę Połączenia lokalne i z menu kontekstowego wybierz opcję Właściwości. W nowo otwartym oknie wybierz zakładkę Ogólne. Program wyświetla listę wszystkich składników Twojego połączenia. Wybierz z listy opcję Protokół internetowy (TCP/IP) i kliknij na przycisk Właściwości. W nowo otwartym oknie zaznacz opcje: "Uzyskaj adres IP automatycznie"

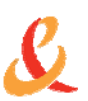

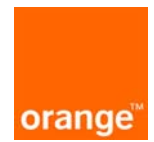

oraz "Uzyskaj adres serwera DNS automatycznie" i zatwierdź klikając przycisk "OK".

| zy odpowiedniej konfiguracji sie<br>ezbędne ustawienia protokołu IP<br>zyskać ustawienia protokołu IP d | ci możesz automatycznie uzyskać<br>P. W przeciwnym wypadku musisz<br>od administratora sieci. |
|----------------------------------------------------------------------------------------------------|-----------------------------------------------------------------------------------------------|
| Uzyskaj adres IP automatyc:                                                                             | znie                                                                                          |
| 🔿 Użyj następującego adresu I                                                                           | IP:                                                                                           |
| Adres IP:                                                                                               |                                                                                               |
| Maska podsieci:                                                                                         | A 42 A                                                                                        |
| Brama domyślna:                                                                                         |                                                                                               |
| Uzyskaj adres serwera DNS                                                                               | automatycznie                                                                                 |
| 🔿 Użyj następujących adresów                                                                            | v serwerów DNS:                                                                               |
| Preferowany serwer DNS:                                                                                 | + + +                                                                                         |
| Alternatywny serwer DNS:                                                                                |                                                                                               |
|                                                                                                    | -                                                                                             |

(obraz protokół internetowy bmp)

4. W okno Weryfikacja kodu PIN, wpisz kod PIN karty SIM/R-UIM (odczytasz go z wkładki znajdującej się w kopercie z kartą SIM/R-UIM), a następnie kliknij przycisk OK.

| Weryfikacja kodu PIN |             |
|----------------------|-------------|
| Wprowadź kod PIN     |             |
| ( Pozostały          | / 3 próby ) |
|                      |             |
|                      |             |
| ок                   | Exit        |
|                      |             |

(obraz weryfikacja PIN bmp)

- Uwaga! W przypadku, kiedy trzy razy z rzędu zostanie wprowadzony niepoprawny kod PIN, karta SIM/R-UIM oraz modem zostaną zablokowane. Aby odblokować kartę należy wprowadzić kod odblokowujący PUK. Kod ten odczytasz z wkładki znajdującej się w kopercie z kartą SIM/R-UIM bądź uzyskasz od operatora sieci.
- 5. Odczekaj, aż w oknie programu pojawią się wskaźniki poziomu sygnału i poziomu naładowania baterii.

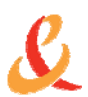

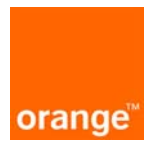

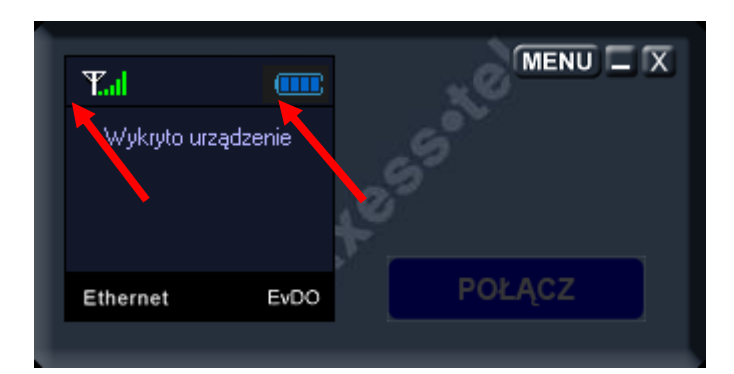

#### (obraz 39 bmp)

W takiej sytuacji po chwili powinno nastąpić połączenie. W oknie programu wyświetli się **wskaźnik połączenia**, a na modemie zapali się **dioda Connect**.

| T. <b> 1)</b><br>Połączono |      |         |
|----------------------------|------|---------|
| Ethernet                   | EvDO | ROZŁĄCZ |
|                            |      |         |

#### (obraz 40 bmp)

Uwaga! W przypadku, kiedy połączenie nie nastąpiło automatycznie, w oknie aplikacji należy kliknąć przycisk POŁĄCZ.

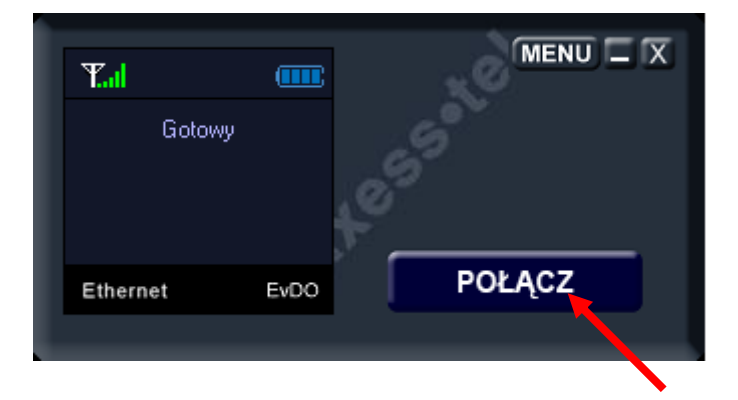

#### (obraz 41 bmp)

Jeśli wyświetli się czerwony wskaźnik poziomu sygnału oznacza to, że modem ma problem z zasięgiem sieci CDMA. Rozwiązaniem może być umieszczenie modemu w innym miejscu, a także manipulacja antenami urządzenia.

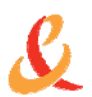

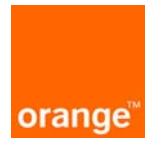

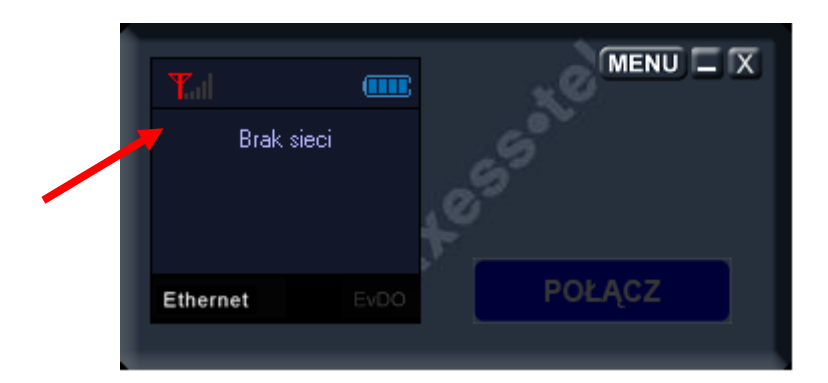

(obraz 42 bmp)

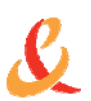

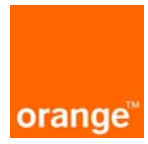

### 3. DEZAKTYWACJA KODU PIN KARTY SIM/R-UIM

Uwaga! Dezaktywacja kodu PIN karty SIM/R-UIM spowoduje, że modem po włączeniu będzie automatycznie aktywował się w sieci CDMA bez żądania wpisu kodu.

Poniżej opisano procedurę dezaktywacji kodu PIN:

- 1. Uruchom program AxessManager.
- 2. Wejdź w opcje konfiguracji, klikając przycisk MENU.

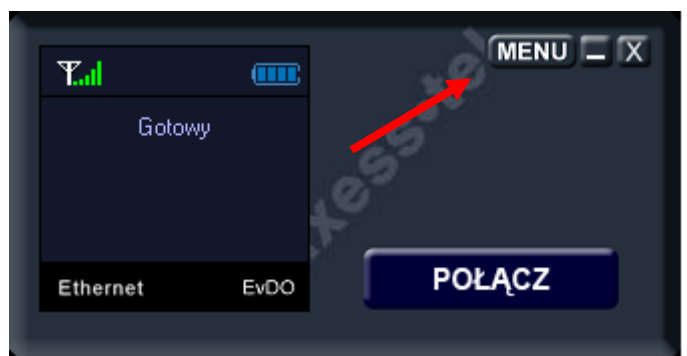

(obraz Ethernet gotowy bmp)

3. Otwórz zakładkę RUIM. W polu Żądanie kodu PIN wybierz opcję Wyłączone, a następnie kliknij przycisk Zastosuj.

| Ogólne    Profil połączenia USB    Ustawienia sieciowe    Stan    RUIM    Informacje      Żądanie kodu PIN |
|----------------------------------------------------------------------------------------------------|
|                                                                                                    |

4. W wyświetlonym oknie wprowadź kod PIN i kliknij przycisk OK.

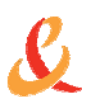

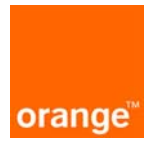

| Weryfikacja kodu PIN 🛛 🛛 🔀 |      |
|----------------------------|------|
| Wprowadź kod PIN           |      |
| ( Pozostały 3 próby )      |      |
| ****                       |      |
| 1                          |      |
| ок                         | Exit |
|                            |      |

(obraz weryfikacja PIN bmp)

5. Po wpisaniu poprawnego kodu PIN nastąpi potwierdzenie wyłączenia kodu. Kliknij przycisk OK, a następnie zamknij okno Menu.

| Wykonano pomyślnie 🔀       |
|----------------------------|
| Żądanie kodu PIN wyłączone |
| ОК                         |
|                            |

(obraz 45 bmp)

Po tak przeprowadzonej procedurze modem będzie gotowy do pracy bez konieczności wpisywania kodu PIN po włączeniu urządzenia.

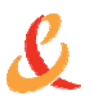